# 

## **Connect & Record Checklist**

- Open your Web Browser of choice; all modern browsers are supported. Please Note: iPads (iPadOS 15.2+) and iPhones (iOS 15.2+) are in Production Beta.
- **Click your invite link within your web browser**
- Grant permission to your Microphone and camera by clicking the Allow button within your web browser's prompt
  - Permissions are critical to respecting your Privacy
  - Article to help grant permissions within your web browser & computer's OS Security Settings, if needed
- Select the Microphone, Headphones, & Camera that you'd like to use in the Session - defaults are typically fine
  - Microphones are critical, Headphones are ideal, & Cameras are optional but help with non-verbal communication
  - Article to help select Microphone, Headphones, & Camera within your computer's Sound Settings, if needed

### **Click on the Join Session Button**

- □ If the Join Session Button is Disabled
  - Uverify that Permissions are Allowed & Refresh the page
  - **Restart your web browser, computer, & or network router**

□ Test Equipment and Connection in the greenroom and adjust setup if needed.

Contact SquadCast Support by clicking on the Get Help button

Contact your IT team, if available, to work with us directly

#### □ If you are connected but are having trouble hearing or seeing anyone

Verify/adjust your own Microphone, Headphones, & or Camera selection within the 3 dot menu near the top right of your video
Ask that participant to please verify/adjust their Microphone, Headphones, & or Camera within the 3 dot menu near the top right of their video I If equipment is unplugged or plugged in, refresh the page

#### **Click the Record button near the bottom center after everyone is connected**

Enjoy your interview & click Stop when you are finished
If anyone disconnects while recording, everyone will Stop recording automatically, Refresh & click Start once everyone is reconnected

#### □ If you recorded & your primary file is incomplete or missing, no worries

□ We automatically record backups of the entire conversation that you can access after a few minutes within the session on your Dashboard